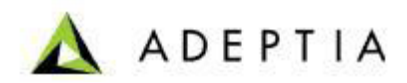

# Configure

### Adeptia Suite Embedded Log Database

On

## SQL Server/MySql/Oracle Database

Adeptia Inc. 443 North Clark Ave, Suite 350 Chicago, IL 60654, USA

Configure Adeptia Suite Log Database on SQL Server/MySql/Oracle

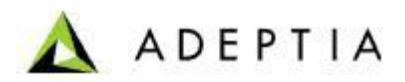

#### **Objective**:

Adeptia Suite installation provides HSQL as the embedded log database. The HSQL database is recommended for evaluation purposes because it is lightweight. For development or production installations we strongly recommend having any other commercial database that is stable, scalable, and has its own features of database backup and restore.

This document provides steps to configure Adeptia HSQL log database to other supported database i.e. Sql Server/MySql/Oracle database.

**Note**: Please note that Adeptia log database can be configured to any other database that supports jbdc connectivity. For further information on using database other than Sql Server/MySql/Oracle database please contact <u>support@adeptia.com</u>

#### Log Database Setup:-

- 1. Select or Setup your database server from either one of below:
  - a. Sql Server
  - b. Oracle
  - c. MySql
- 2. Create a new database on Sql-Server\MySql\Oracle with appropriate name i.e. let's say Adeptia\_Log.
- **3.** Go to **\..\AdeptiaSuite\AdeptiaServer-5.2\ServerKernel\etc** folder and open appropriate .sql script from one of below available scripts on this location:
  - a. initialize-log-sqlserver.sql
  - b. initialize-log-mysql.sql
  - c. initialize-log-oracle.sql
- **4.** Run the above selected SQL query on recently created Adeptia\_Log database. This will create the required tables in the database that you have created.
- **5.** Locate \..\AdeptiaSuite\AdeptiaServer-5.2\ServerKernel\etc folder again and open appropriate .sql script from one of below available scripts on this location:
  - a. create-indexes-sqlserver.sql
  - b. create-indexes-mysql.sql
  - c. create-indexes-oracle.sql

Configure Adeptia Suite Log Database on SQL Server/MySql/Oracle

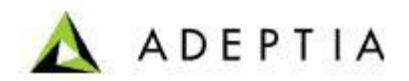

6. Run the above selected SQL query on recently created Adeptia\_Log database. This will apply the required indexes on the log tables.

#### **Configure Log Database with Adeptia Suite:**

- 1. Stop the Adeptia Suite Services i.e. Adeptia Kernel and Adeptia Webrunner.
- 2. Goto \..\AdeptiaSuite\AdeptiaServer-5.2\ServerKernel\etc and open serverconfigure.properties file.
- **3.** Open server-configure.properties file and search for **Embedded Database Settings** category (see figure below).

Remove ", logs" from the property as shown in the above figure.

**4.** Search for "Database Appender" sub-group in the server-configure.properties and change the properties as suggested below:-

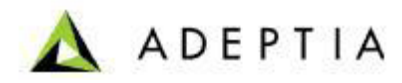

| Subsroup name- batabase appender /<br>/ Property comments"Local IDBC Appender" dynamics"no" names"local appender idbc">                                                                                                    |
|----------------------------------------------------------------------------------------------------|
| org.apache.log41.idbclus.JDBCApender                                                                                                    |
| <pre><property comment="JDBC URL" dynamic="no" name="log4j.appender.jdbc.url"></property></pre>                                                                                                    |
| jdbc:hsqldb:hsql://127.0.0.1:2477                                                                                                    |
| <property_comment="jdbc_driver_class" dynamic="no" name="log4j.appender.jdbc.dbclass"></property_comment="jdbc_driver_class">                                                                                                    |
| org.hsqldb.jdbcDriver                                                                                                    |
| <pre>(Froperty comment="JDBC User Name" dynamic="no" name="log4].appender.jdbc.username"&gt;sa<br/>(Property comment="JDBC Deservation") appender.jdbc.username"&gt;sa<br/>(Property comment="JDBC Deservation") appender.jdbc.username"&gt;sa<br/>(Property comment="JDBC Deservation") appender.jdbc.username"&gt;sa<br/>(Property comment="JDBC Deservation") appender.jdbc.username"&gt;sa<br/>(Froperty comment="JDBC Deservation") appender.jdbc.username"&gt;sa<br/>(Froperty comment="JDBC Deservation") appender.jdbc.username"&gt;sa<br/>(Froperty comment="JDBC Deservation") appender.jdbc.username"&gt;(Froperty&gt;<br/>(Froperty comment="JDBC Deservation") appender.jdbc.username"&gt;(Froperty&gt;<br/>(Froperty comment="JDBC Deservation") appender.jdbc.username"&gt;(Froperty&gt;<br/>(Froperty comment="JDBC Deservation") appender.jdbc.username"&gt;(Froperty&gt;<br/>(Froperty comment="JDBC Deservation") appender.jdbc.username"</pre> |
| <property comment="JDBC" dynamic="no" encrypt="y" name="1094].appender.jdbC.password" rassword="">199KL/183SS=<br/>(/Decreation)</property>                                                                                                    |
| <pre></pre> <pre></pre> <pre></pre> <pre></pre> <pre></pre> <pre></pre> <pre></pre> <pre>////////////////////////////////////</pre>                                                                                                    |
| <pre><property comment="Log4j JDBC Appender Connector" dynamic="no" name="log4j.appender.jdbc.connector"></property></pre>                                                                                                    |
| com.adeptia.indigo.logging.DbcpPoolConnectionHandler                                                                                                    |
| <pre><property comment="JDBC SqlHandler Class" dynamic="no" hide="true" name="log4j.appender.jdbc.sqlhandler"></property></pre>                                                                                                    |
| <pre><property comment="Log4j JDBC Pattern Layout" dynamic="no" hide="true" name="log4j.appender.jdbc.layout"></property></pre>                                                                                                    |
| <pre><property <="" comment="Log4j JDBC Layout ConversionPattern" dynamic="no" hide="true" pre=""></property></pre>                                                                                                    |
| name="log4j.appender.jdbc.layout.ConversionPattern"><br>%m                                                                                                    |
| <property comment="Log4j JDBC Buffer Size" dynamic="no" hide="true" name="log4j.appender.jdbc.buffer"> 1<br/></property>                                                                                                    |
| <property <="" comment="JDBC Commit Option Yes or No " dynamic="no" hide="true" pre=""></property>                                                                                                    |
| name="log4j.appender.jdbc.commit"> true                                                                                                    |
| (Froperty comment="JDBC Max Characters Inrowable" dynamic="no" hide="true"                                                                                                    |
| name= 1094j.appender.jdbc.tnrowabienaxunars >4000                                                                                                    |
|                                                                                                    |

Change the following properties.

| Property Name                    | Comment                                   | Specified changes according to Database                                                                                                    |
|----------------------------------|-------------------------------------------|----------------------------------------------------------------------------------------------------|
| log4j.appender.jdbc.url          | JDBC URL                                  | For SQLServer:<br>jdbc:jtds:sqlserver:// <databaseserver>:1433/<databasename><br/>For MySQL :<br/>jdbc:mysql:// <databaseserver>:3306/<databasename><br/>For Oracle :</databasename></databaseserver></databasename></databaseserver> |
|                                  |                                           | jdbc:oracle:thin:@ <databaseserver>:1521/<databasename></databasename></databaseserver>                                                                                                    |
| log4j.appender.jdbc.dbclass      | JDBC Driver<br>Class                      | For SQLServer : net.sourceforge.jtds.jdbc.Driver<br>For MySQL : com.mysql.jdbc.Driver<br>For Oracle : oracle.jdbc.driver.OracleDriver                                                                                                 |
| log4j.appender.jdbc.usernam<br>e | JDBC User<br>Name<br>(Same for<br>all DB) | name="log4j.appender.jdbc.username">Username                                                                                                    |
| log4j.appender.jdbc.passwor<br>d | JDBC<br>Password<br>(Same for<br>all DB)  | encrypt=" <b>n</b> "<br>name="log4j.appender.jdbc.password"> <b>Password</b>                                                                                                    |

Configure Adeptia Suite Log Database on SQL Server/MySql/Oracle

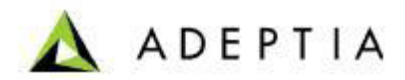

| abpm.logs.dbType | Log<br>Database<br>Type | For SQLServer : SQL-Server<br>For MySQL : MYSQL |
|------------------|-------------------------|-------------------------------------------------|
|                  |                         | For Oracle : Oracle                             |

**5.** Search for "Pagination" group in the server-configure.properties and change the jdbc driver as suggested below:

| (/Group)                                                                                                    |
|----------------------------------------------------------------------------------------------------|
| <pre><group name="Pagination"></group></pre>                                                                               |
| <pre></pre>                                                                                                    |
| (Property comment="Maximum number of Records that will displayed in a page" dynamic="yes"                                  |
| name="abpm.pagination.page.size">10                                                                                        |
| <pre><property comment="Pagination Database Handler Class" hide="true" name="abpm.pagination.db.handler"></property></pre> |
| org.hdpagination.dataaccess.jdbc.hsqldb.HSQLDBJdbcQueryTemplate                                                            |
| <property <="" comment="Pagination Backend Database Handler Class" hide="true" pre=""></property>                          |
| name="abpm.pagination.backenddb.handler">                                                                                  |
| org.hdpagination.dataaccess.jdbc.hsgldb.HSQLDBJdbcQueryTemplate                                                            |
|                                                                                                    |

Change the following properties:

| Pagination<br>Database Handler<br>Class              | For SQLServer : org.hdpagination.dataaccess.jdbc.sqlserver.SQLServer2005JdbcQueryTemplate |
|------------------------------------------------------|-------------------------------------------------------------------------------------------|
|                                                      | For MySQL : org.hdpagination.dataaccess.jdbc.mysql.MySqlJdbcQueryTemplate                 |
|                                                      | For Oracle : org.hdpagination.dataaccess.jdbc.oracle.OracleJdbcQueryTemplate              |
| Pagination Log<br>Archival Database<br>Handler Class | For SQLServer : org.hdpagination.dataaccess.jdbc.sqlserver.SQLServer2005JdbcQueryTemplate |
|                                                      | For MySQL : org.hdpagination.dataaccess.jdbc.mysql.MySqlJdbcQueryTemplate                 |
|                                                      | For Oracle : org.hdpagination.dataaccess.jdbc.oracle.OracleJdbcQueryTemplate              |

**6.** Save server-configure.properties and start the Adeptia services i.e. Adeptia Kernel and Adeptia Webrunner.

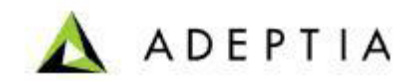

- 7. Login Adeptia Suite and execute few test process flows to populate logs in log database.
- **8.** Go to process flow history logs to see if it is displaying the logs.